## Solidcom C1 Pro Headset Upgrade

## **1. Firmware Version Records**

| Released date | Firmware Version | Release Log | Download Link |
|---------------|------------------|-------------|---------------|
| 2023-08-15    | V1.0.2.8         | /           | Download      |

## 2. Upgrade Steps

- Download the upgrade file and unzip the file
- Install the USB driver

(Windows system only. download link: <u>https://download-hollyland.oss-us-east-</u> <u>1.aliyuncs.com/Firmware/Wireless\_Intercoms/USB\_Driver/STSW\_STM32102\_V1.5.0.zip</u>)

VCP\_V1.5.0\_Setup\_W8\_x64\_64bits.exeVCP\_V1.5.0\_Setup\_W8\_x86\_32bits.exe

• Turn on the headset one by one, and connect it to laptop via USB-A to Type-C cable

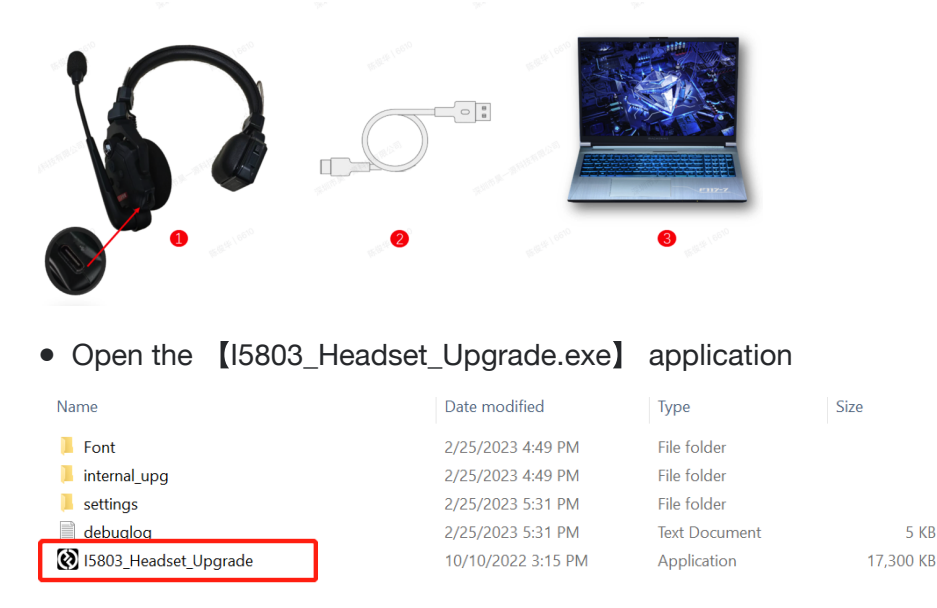

• It will recognize the headset automatically, and then Click 【YES】 for upgrade.(Please do not unplug the USB cable during the upgrade.)

• After the upgrade, pair the master headset and remote headset again by long-press the [A] button on both headsets.